# กระบวนการจ่ายเงินผ่านระบบ KTB CORPORATE ONLINE

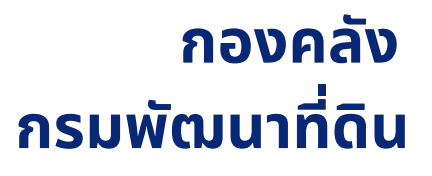

ห้องสมุดกรมพัฒนาที่ดิน

## กระบวนการจ่ายเงินผ่านระบบ KTB Corporate Online

กองคลัง กรมพัฒนาที่ดิน มิถุนายน ๒๕๖๗

## คำนำ

ตามมติคณะรัฐมนตรีเมื่อวันที่ ๒๒ ธันวาคม ๒๕๕๘ ได้เห็นชอบแผนยุทธศาสตร์การพัฒนาโครงสร้าง พื้นฐานระบบการชำระเงินแบบอิเล็กทรอนิกส์แห่งชาติ (National e-Payment Master Plan) ซึ่งมีโครงการ เพิ่มประสิทธิภาพการรับจ่ายเงินภาครัฐทางอิเล็กทรอนิกส์ในแผนงานโครงการ e-payment ภาครัฐ เป็นโครงการภายใต้แผนยุทธศาสตร์ดังกล่าว เพื่อผลักดันการรับจ่ายเงินระหว่างหน่วยงานภาครัฐ และระหว่าง หน่วยงานภาครัฐกับภาคเอกชน ให้เป็นการรับจ่ายเงินผ่านระบบอิเล็กทรอนิกส์เพื่อให้เป็นไปตาม ้มติคณะรัฐมนตรี โดยนำเครื่องมือของธนาคารกรุงไทย จำกัด (มหาชน) ระบบอินเตอร์เน็ต แบงค์กิ้ง (KTB Corporate Online) มาใช้ในการปฏิบัติงานด้านการเงินการคลัง กระทรวงการคลังจึงได้ยกเลิก ระเบียบการเบิกจ่ายเงินจากคลัง การเก็บรักษาเงินและการนำเงินส่งคลัง พ.ศ. ๒๕๕๑ และที่แก้ไขเพิ่มเติม ้โดยกำหนดขึ้นใหม่เป็นระเบียบกระทรวงการคลัง ว่าด้วยการเบิกจ่ายเงินจากคลัง การรับเงิน การจ่ายเงิน การเก็บรักษาเงินและการนำเงินส่งคลัง พ.ศ. ๒๕๖๒ พร้อมทั้งได้ออกหนังสือกระทรวงการคลัง ด่วนที่สุด ที่ กค ๐๔๐๒.๒/ว ๑๔๐ ลงวันที่ ๑๙ สิงหาคม พ.ศ. ๒๕๖๓ เรื่อง หลักเกณฑ์และวิธีปฏิบัติในการจ่ายเงิน การรับเงิน และการนำเงินส่งคลังหรือฝากคลังของส่วนราชการผ่านระบบอิเล็กทรอนิกส์ (e-Payment) ดังนั้น เพื่อให้การดำเนินการจ่ายเงิน การรับเงิน และการนำเงินส่งคลังผ่านระบบ KTB Corporate Online ของกองคลัง มีวิธีการปฏิบัติงานที่ถูกต้อง เป็นไปตามกฎ ระเบียบ และสามารถตรวจสอบได้ จึงได้จัดทำ ้ คู่มือกระบวนการจ่ายเงินผ่านระบบ KTB Corporate Online ขึ้น เพื่อให้ผู้ปฏิบัติงานด้านการเงิน มีความรู้ ้ความเข้าใจ สามารถปฏิบัติงานได้อย่างถูกต้องเป็นไปในทิศทางเดียวกัน และช่วยเพิ่มประสิทธิภาพในการ ปฏิบัติงานได้

> กองคลัง มิถุนายน ๒๕๖๗

## สารบัญ

|                                                                                | หน้า   |
|--------------------------------------------------------------------------------|--------|
| ๑. วัตถุประสงค์ของการจัดทำคู่มือ                                               | ଭ      |
| ๒. ขอบเขต                                                                      | ଭ      |
| ๓. คำจำกัดความ                                                                 | ଭ      |
| ๔. Work Flow กระบวนการและขั้นตอนการปฏิบัติงาน                                  |        |
| ๔.๑ ขั้นตอนและวิธีปฏิบัติในการกำหนดตัวบุคคลผู้มีสิทธิเข้าใช้งาน                | តា     |
| ๔.๒ ขั้นตอนและวิธีปฏิบัติในการจ่ายเงินผ่านระบบ KTB Corporate Online            | ಡ      |
| ๕. เอกสารอ้างอิง                                                               | ୦୯     |
| ๖. แบบฟอร์มที่ใช้                                                              | ୦୯     |
| ๗. เอกสารบันทึก                                                                | වේ     |
| ๘. มาตรฐานงาน                                                                  | වේ     |
| ๙. ระบบติดตามและประเมินผล                                                      | වේ     |
| ๑๐. กฎหมายที่เกี่ยวข้อง                                                        | වේ     |
| ดด. ภาคผนวก                                                                    | වේ     |
| - ภาคผนวก ก แบบฟอร์มที่ใช้                                                     | ଭର୍ଦ୍ଦ |
| - ภาคผนวก ข-๑ ขั้นตอนการกำหนดสิทธิผู้ปฏิบัติหน้าที่ในระบบ KTB Corporate Online | ଭର୍ଦ୍ଦ |
| - ภาคผนวก ข-๒ ขั้นตอนการโอนเงินผ่านระบบ KTB Corporate Online                   | ଭର୍ଦ୍ଦ |
| - ภาคผนวก ค กฎหมาย ระเบียบ หนังสือเวียนที่เกี่ยวข้อง                           | ଭର୍ଜ   |

## จ. วัตถุประสงค์ของการจัดทำคู่มือ

๑. เพื่อให้กระบวนการจ่ายเงินผ่านระบบ KTB Corporate Online มีความถูกต้องเป็นไปตามกฎหมาย ระเบียบ คำสั่ง และหนังสือเวียนอื่นๆ ที่เกี่ยวข้อง

๒. เพื่อให้กระบวนการจ่ายเงินผ่านระบบ KTB Corporate Online ของกองคลังมีแนวทางขั้นตอนในการ ปฏิบัติเป็นไปในทิศทางเดียวกัน

## ๒. ขอบเขต

กระบวนการจ่ายเงินผ่านระบบ KTB Corporate Online นี้ ครอบคลุมถึงขั้นตอนในการกำหนดตัวบุคคลผู้มี สิทธิเข้าใช้งาน ขั้นตอนในการจ่ายเงิน และการตรวจสอบข้อมูลสรุปผลการโอนเงินของกองคลัง

## ๓. คำจำกัดความ

ระบบ KTB Corporate Online หมายถึง ระบบธนาคารอินเตอร์เน็ตแบงค์กิ้ง สำหรับนิติบุคคลหรือ หน่วยงานราชการ ของธนาคารกรุงไทย

**ผู้ดูแลระบบ (Company Administrator Maker/ Admin**) หมายถึง ผู้บันทึกรายละเอียดผู้เข้าใช้งาน ในระบบ (Company User) กำหนดสิทธิและหน้าที่ในการทำรายการของผู้ใช้งานในระบบรายบุคคล

**ผู้ดูแลระบบ (Company Administrator Authorizer/ Admin**) หมายถึง ผู้ตรวจสอบความถูกต้อง และอนุมัติการเพิ่มหรือลดสิทธิและหน้าที่ในการทำรายการของผู้ใช้งานในระบบรายบุคคลตามข้อมูลที่ Company Administrator Maker บันทึกเข้าสู่ระบบ

ผู้ใช้งานในระบบ (Company User) ประกอบด้วย ๑) Company User Maker หมายถึง ผู้บันทึก รายการ และ ๒) Company User Authorizer หมายถึง ผู้อนุมัติรายการ

**รหัสหน่วยงาน (Company ID)** หมายถึง รหัสประจำหน่วยเบิกจ่ายในระบบ KTB Corporate Online

**รหัสประจำตัวผู้ใช้งาน (User ID)** หมายถึง รหัสประจำตัวผู้มีสิทธิเข้าใช้งานระบบ KTB Corporate Online

Account information (A/C Info) หมายถึง สิทธิเพื่อการเรียกดูรายการเคลื่อนไหวทางบัญชี

**Financial Account (Financial A/C)** หมายถึง สิทธิโอนเงินระหว่างบัญชี (Fund transfer)/จ่ายใบ Special Pay-in (Pay bill)

Receivable หมายถึง สิทธิในการเลือกดูรายงานการรับชำระ Bill Payment (ถ้ามี)

Upload/Bulk Payment หมายถึง สิทธิ์ในการนำส่งหรืออนุมัติข้อมูลสำหรับการโอนเงินเข้าสู่ระบบ Download หมายถึง สิทธิ์ในการดาวน์โหลดข้อมูลหลังจากที่ระบบประมวลผลเรียบร้อย (Text file/PDF) GFMIS หมายถึง สิทธิรหัสเงินฝากคลังและศูนย์ต้นทุน

Miscellaneous หมายถึง สิทธิในการเรียกดูรายงานการชำระเงิน Bill Payment แบบ PDF (ถ้ามี) Mobile EDC หมายถึง สิทธิในการเลือกดูรายงานการรับชำระผ่าน EDC

**โปรแกรม KTB Universal Data Entry** หมายถึง โปรแกรมที่ใช้สำหรับการเตรียมข้อมูลการจ่ายเงินสำหรับ Format KTB iPay

KTB iPay Direct หมายถึง การโอนจ่ายไปยังธนาคารกรุงไทย

KTB iPay Standard หมายถึง การโอนจ่ายต่างธนาคารที่ไม่ใช่ธนาคารกรุงไทย

Upload Status Inquiry หมายถึง รายงานสถานการณ์ทำรายการโอนจ่าย

Payment Detail Complete Transaction Report (CTFomm) หมายถึง รายงานแสดงรายละเอียด การทำรายการโอนจ่ายสำหรับรายการที่สำเร็จ

Payment Detail Incomplete Transaction Report (CTFom๘) หมายถึง รายงานแสดงรายละเอียดการ ทำรายการโอนจ่ายสำหรับรายการที่ไม่สำเร็จ

Payment Summary Complete Transaction Report (CTFo๘๗) หมายถึง รายงานสรุปการทำ รายการโอนจ่ายสำหรับรายการที่สำเร็จ

Payment Summary Incomplete Transaction Report (CTFo๘๘) หมายถึง รายงานสรุปการทำ รายการโอนจ่ายสำหรับรายการที่ไม่สำเร็จ

Statement หมายถึง รายงานสรุปความเคลื่อนไหวของบัญชีเงินฝากธนาคาร

## ๙. Work Flow กระบวนการและขั้นตอนการปฏิบัติงาน

## ๙.๑ ขั้นตอนและวิธีปฏิบัติในการกำหนดตัวบุคคลผู้มีสิทธิเข้าใช้งาน Flow Chart การกำหนดตัวบุคคลผู้มีสิทธิเข้าใช้งานในระบบ KTB Corporate Online

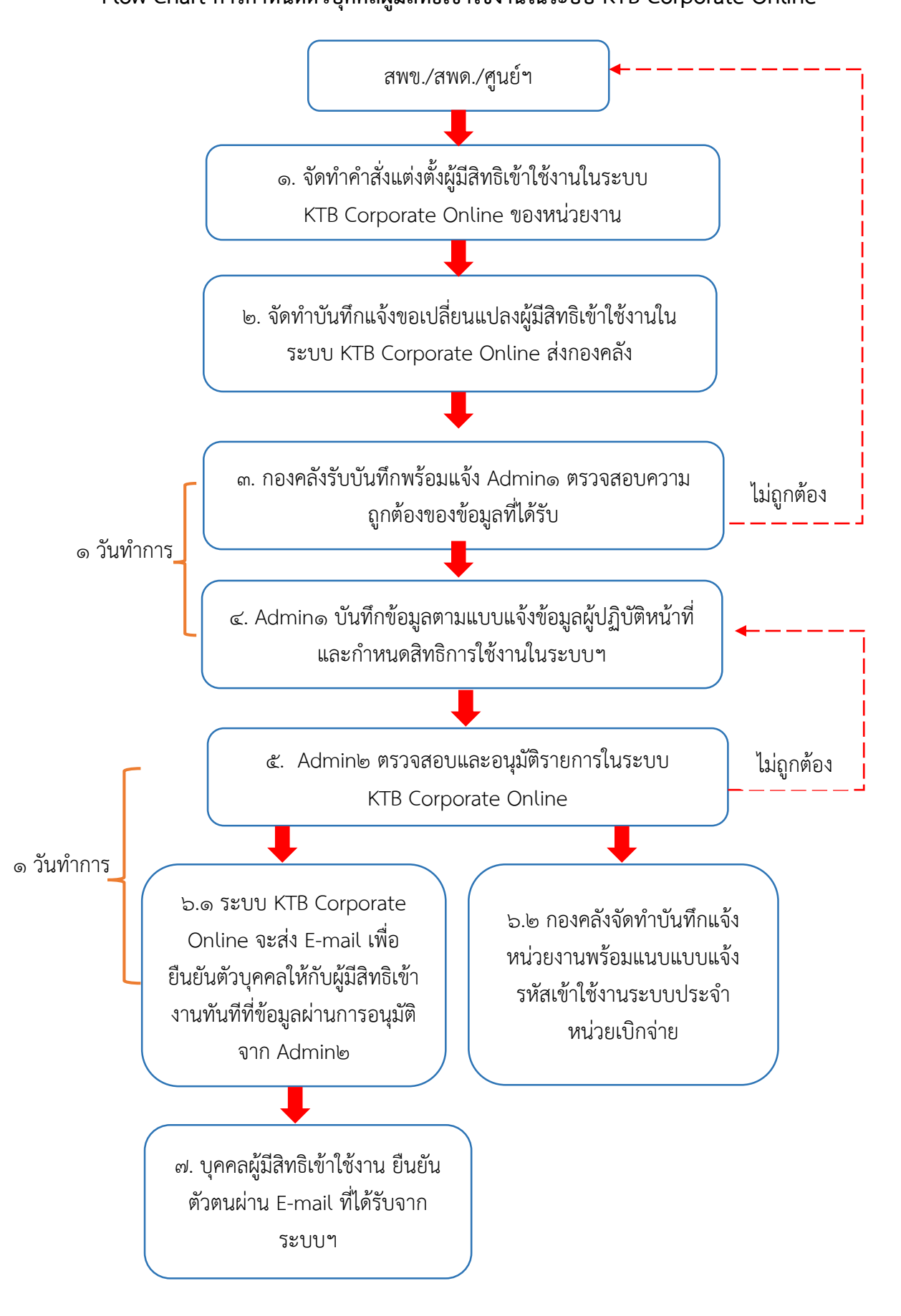

## ขั้นตอนการกำหนดตัวบุคคลผู้มีสิทธิเข้าใช้งานในระบบ KTB Corporate Online

๑. การจัดทำคำสั่งแต่งตั้งผู้มีสิทธิเข้าใช้งานในระบบ KTB Corporate Online ของหน่วยงาน

ตามหนังสือกระทรวงการคลัง ด่วนที่สุด ที่ กค ๐๔๐๒.๒/ว๑๐๙ ลงวันที่ ๙ กันยายน ๒๕๕๙ เรื่อง การกำหนดตัวบุคคลผู้มีสิทธิเข้าใช้งานในระบบ KTB Corporate Online และหนังสือกระทรวงการคลัง ด่วนที่สุด ที่ กค ๐๔๐๒.๒/ว๑๗๘ ลงวันที่ ๑๕ พฤศจิกายน ๒๕๖๐ เรื่อง การกำหนดตัวบุคคลผู้มีสิทธิเข้าใช้งานในระบบ KTB Corporate Online เพิ่มเติม ได้กำหนดให้หัวหน้าส่วนราชการเจ้าของงบประมาณหรือผู้ที่ได้รับมอบหมายมี คำสั่งเป็นลายลักษณ์อักษรแต่งตั้งบุคคลเพื่อปฏิบัติหน้าที่เป็นผู้ใช้งานในระบบ KTB Corporate Online โดยมี รายละเอียด ดังนี้

๑.๑ การกำหนดผู้ใช้งานในระบบ (Company User) ประกอบด้วย

(๑) Company User Maker ด้านการจ่ายเงิน กำหนดให้เป็นข้าราชการที่ปฏิบัติหน้าที่เป็นเจ้าหน้าที่ การเงินในหน่วยงานผู้เบิกนั้นๆ ซึ่งดำรงตำแหน่งประเภทวิชาการ ระดับปฏิบัติการ หรือประเภททั่วไป ระดับ ปฏิบัติงานหรือเทียบเท่าขึ้นไป

มีอำนาจหน้าที่ เป็นผู้ทำรายการขอโอนเงิน พร้อมทั้งตรวจสอบความถูกต้องของรายการดังกล่าว ซึ่ง ระบุจำนวนเงินตามประเภทรายการค่าใช้จ่าย ก่อนนำส่งรายการให้กับ Company User Authorizer เพื่ออนุมัติการ โอนเงิน และเมื่อได้รับการแจ้งการอนุมัติแล้ว ให้พิมพ์รายงานสรุปผลการโอนเงิน (Detail Report และ Summary Report/Transaction History) และรายการสรุปความเคลื่อนไหวทางบัญชี (e-Statement/Account Information) เพื่อใช้เป็นหลักฐานการจ่ายและหลักฐานในการตรวจสอบต่อไป

(๒) Company User Maker ด้านการรับเงินและการนำเงินส่งคลังหรือฝากคลัง กำหนดให้เป็น ข้าราชการที่ปฏิบัติหน้าที่เป็นเจ้าหน้าที่การเงินในหน่วยงานผู้เบิกนั้นๆ ซึ่งดำรงตำแหน่งประเภทวิชาการ ระดับ ปฏิบัติการหรือประเภททั่วไป ระดับปฏิบัติงานหรือเทียบเท่าขึ้นไป

มีอำนาจหน้าที่

๑. การรับเงิน ให้เรียกดูรายงานการรับชำระเงินระหว่างวัน (Receivable information online) รายงานสรุปรายละเอียดการรับเงินของส่วนราชการ (Receivable information download) และรายการสรุปความ เคลื่อนไหวทางบัญชี (e-Statement/Account Information) จากบัญชีเงินฝากธนาคารที่เปิดไว้สำหรับการรับเงิน เพื่อใช้ในการตรวจสอบการรับเงินของส่วนราชการ

๒. การนำเงินส่งคลังหรือฝากคลัง เป็นผู้ทำรายการนำเงินส่งคลังหรือฝากคลัง พร้อมทั้งตรวจสอบ ความถูกต้องของการทำรายการดังกล่าว ซึ่งระบุจำนวนเงินตามประเภทรายการที่ต้องการนำส่งหรือนำฝาก ก่อนนำส่ง รายการให้กับ Company User Authorizer เพื่ออนุมัติการโอนเงินเพื่อนำส่งคลังหรือฝากคลังต่อไป และเมื่อ ได้รับแจ้งการอนุมัติแล้วให้พิมพ์หน้าจอการทำรายการสำเร็จ และรายการสรุปความเคลื่อนไหวทางบัญชี (e-Statement/Account Information) เพื่อใช้เป็นหลักฐานการนำเงินส่งคลังหรือฝากคลังและหลักฐานในการ ตรวจสอบต่อไป

(๓) Company User Authorizer กำหนดให้เป็นข้าราชการที่ปฏิบัติหน้าที่เป็นเจ้าหน้าที่การเงิน ที่ดำรงตำแหน่งประเภทวิชาการ ระดับชำนาญการ หรือประเภททั่วไป ระดับอาวุโสหรือเทียบเท่าขึ้นไปอำนาจหน้าที่ ตรวจสอบความถูกต้องของข้อมูลรายการโอนเงินและนำเงินส่งคลังหรือฝากคลังที่ Company User Maker ส่งให้ อนุมัติการโอนเงินและการนำเงินส่งคลังหรือฝากคลัง ตลอดจนแจ้งผลการอนุมัติการโอนเงินและการนำเงินส่งคลังหรือ ฝากคลังให้ Company User Maker

กรณีมีการโยกย้ายหรือเปลี่ยนแปลงผู้ใช้งานในระบบ (Company User) ให้ส่วนราชการเจ้าของงบประมาณ หรือผู้ได้รับมอบหมายมีคำสั่งเป็นลายลักษณ์อักษรแต่งตั้งบุคคลเพื่อปฏิบัติหน้าที่ดังกล่าวขึ้นใหม่ ทั้งนี้ การกำหนด ผู้ใช้งานในระบบสามารถพิจารณาแต่งตั้งจากข้าราชการ หรือลูกจ้างประจำ หรือพนักงานราชการ ได้ตามความจำเป็น เหมาะสม ซึ่งต้องคำนึงถึงความปลอดภัย และการกำกับดูแลอย่างรอบคอบรัดกุม เพื่อมิให้เกิดความเสียหาย แก่ทางราชการ

|                                                                                                    | -6-                                                                                                |
|----------------------------------------------------------------------------------------------------|----------------------------------------------------------------------------------------------------|
|                                                                                                    | บีล้านกองน้ำที่                                                                                    |
|                                                                                                    | ๑. การรับเงิน ให้เรียกดรายงานการรับทำระเงินระหว่างวัน (Receivable                                  |
| ค้าสั่ง (๑)                                                                                                    | information online) รายงานสรุปรายละเอียดการรับเงินของส่วนราชการ (Receivable information            |
| ń                                                                                                    | download) และรายการสรุปความเคลื่อนไหวทางบัญชี (e-Statement/Account Information) จากบัญชี           |
| เรื่อง แต่งตั้งกำหนดด้วบุคคลผู้มีสิทธิเข้าใช้งานในระบบ KTB Corporate Online                                                                                                    | เงินผ่ากธนาคารที่เปิดไว้สำหรับการรับเงิน เพื่อใช้ในการตรวจสอบการรับเงินของส่วนราชการ               |
|                                                                                                    | <ol> <li>การนำเงินส่งคลังหรือผ่ากคลัง เป็นผู้ทำรายการนำเงินส่งคลังหรือผ่ากคลัง พร้อม</li> </ol>    |
| ตามที่สำนักงานพัฒนาที่ดินเขต/สถานีพัฒนาที่ดินได้มีคำสั่งที่(b)/                                                                                                    | ทั้งตรวจสอบความถูกต้องของการทำรายการดังกล่าว ซึ่งระบุจำนวนเงินตามประเภทรายการที่ต้องการนำส่ง       |
| ลงวันที่                                                                                                    | หรือนำฝาก ก่อนน้ำส่งรายการให้กับ Company User Authorizer เพื่ออนุมัติการโอนเงินเพื่อน้ำส่งคลังหรือ |
| เพื่อให้การปฏิบัติงานในระบบ KTB Corporate online ของส่วนราชการ เป็นไปด้วยความ                                                                                                    | ผ่ากคลังต่อไป และเมื่อได้รับแจ้งการอนุมัติแล้วให้พิมพ์หน้าจอการทำรายการสำเร็จ และรายการสรุปความ    |
| ถูกต้องตามหลักเกณฑ์วิธีการปีฏิบัติที่กำหนด สามารถควบคุมและตรวจสอบใต้ จึงให้ยกเลิกคำสั่งดังกล่าว                                                                                                    | เคลือนไหวทางบัญซี (e-Statement/Account Information) เพื่อใช้เป็นหลักฐานการน้ำเงินส่งคลังหรือฝาก    |
| ข้างต้นและแต่งตั้งบุคคลเพื่อปฏิบัติหน้าที่และเป็นผู้มีสิทธิเข้าใช้งานในระบบ KTB Corporate Online ขึ้นใหม่                                                                                                    | คลึงและหลักฐานในการตรวจสอบต่อไป                                                                    |
| ดังนี้                                                                                                    | ให้ผู้ที่ได้รับแต่งตั้งตามคำสั่งนี้ปฏิบัติหน้าที่ให้เป็นไปตามที่กระทรวงการคลังได้กำหนด             |
| <ul> <li>ด้านหนึ่ง Company User Authorizer</li> </ul>                                                                                                    | หลักเกณฑ์และวิธีการปฏิบัติในการจ่ายเงิน การรับเงิน และนำเงินส่งคลังหรือฝากคลังของส่วนราชการผ่าน    |
| ด.ด นาย/นาง/นางสาวทำแหน่ง                                                                                                    | ระบบอิเสิกทรอนิกส์ (e-Payment) อย่างเคร่งครัดต่อไป                                                 |
| (ถ้ามี) ๑.๒ นาย/นาง/นางสาว ดำแหน่งเป็นผู้ปฏิบัติหน้าที่แทน                                                                                                    | 5. X 5 X 4                                                                                         |
| ในกรณีบุคคลดังกล่าวไม่สามารถปฏิบัติหน้าที่ได้                                                                                                    | หรน ตรแต่บัดนั้นบัตนใบ                                                                             |
| มีอำนาจหน้าที่ ตรวจสอบความถูกต้องของข้อมูลรายการโอนเงินและนำเงินส่งคลังหรือ                                                                                                    | the on the t                                                                                       |
| ฝากคลังที่ Company User Maker ส่งให้ อนุมัติการโอนเงินและการนำเงินส่งคลังหรือฝากคลัง ตลอดจนแจ้ง                                                                                                    | DV SA VUN                                                                                          |
| ผลการอนุมัติการโอนเงินและการน้ำเงินส่งคลังหรือฝากคลังให้ Company User Maker                                                                                                    |                                                                                                    |
| ๒. ตำแหน่ง Company User Maker ด้านการจ่ายเงิน                                                                                                    |                                                                                                    |
| ๒.๑ นาย/นาง/นางสาวด้านหนั่ง                                                                                                    | ()                                                                                                 |
| (ถ้ามี) ๒.๒ นาย/นาง/นางสาว ดำแหน่งเป็นผู้ปฏิบัติหน้าที่แทน                                                                                                    | ผู้อำนวยการ สพข./สพด./สุนย์ๆ                                                                       |
| ในกรณีบุคคลดังกล่าวไม่สามารถปฏิบัติหน้าที่ได้                                                                                                    |                                                                                                    |
| มีอำนาจหน้าที่ เป็นผู้ทำรายการขอโอนเงิน พร้อมทั้งครวจสอบความถูกค้องของรายการ                                                                                                    |                                                                                                    |
| ดังกล่าว ซึ่งระบุจำนวนเงินตามประเภทรายการค่าใช้จาย ก่อนน้ำส่งรายการให้กับ Company User Authorizer เพื่อ                                                                                                    |                                                                                                    |
| อนุมัตการโอนเงิน และเมื่อได้รับการแจ้งการอนุมัติแล้ว ให้พิมพรายงานสรุปผลการโอนเงิน (Detail Report และ                                                                                                    |                                                                                                    |
| รบmmary Report/ Fransaction History) และรายการสรุบความแคลอนเหวทางบญช (e-statement/Account                                                                                                    |                                                                                                    |
| แม่งมายของการแหน่งหนึ่งไข้มาวิทยามีหนึ่งหนายี่ เขาของการการการการการการการการการการการการการก                                                                                                    |                                                                                                    |
| <ol> <li>ตัวแทนัง Company User Maker ต่านการรับเงินและการน้ำเงินส่งคลังหรือฝากคลัง</li> </ol>                                                                                                    |                                                                                                    |
| ต.ด.นาย/นาง/นางสาว                                                                                                    | MITELYB                                                                                            |
| เลามา ขาย นายา นายา มายา มายา มายา มายา มายา มา                                                                                                    | (๑) ระบชื่อหน่วยงาน                                                                                |
| and make the state of the state of the state | <ul><li>(๒) ระบุคำสั่งเดิมที่หน่วยงานได้กำหนดตัวบุคคล</li></ul>                                    |
|                                                                                                    |                                                                                                    |

## ภาพที่ ๑ แสดงตัวอย่างคำสั่ง

๒. จัดทำบันทึกข้อความขอเปลี่ยนแปลงข้อมูลผู้มีสิทธิเข้าใช้งานในระบบ KTB Corporate Online ผ่าน ระบบงานสารบรรณอิเล็กทรอนิกส์ (e-Saraban) ไม่ต้องส่งเอกสารฉบับจริง

เมื่อจัดทำคำสั่งแต่งตั้ง/มอบหมายการกำหนดตัวบุคคลผู้มีสิทธิเข้าใช้งานในระบบ KTB Corporate Online เรียบร้อยแล้ว ให้ส่วนราชการเจ้าของงบประมาณดำเนินการ ดังนี้

Ь

๒.๒ จัดทำแบบแจ้งข้อมูลผู้ปฏิบัติหน้าที่ Company User Maker และ Company User Authorizer ให้บันทึกข้อมูลของผู้ปฏิบัติหน้าที่ตามคำสั่งแต่งตั้งในแบบแจ้งข้อมูลฯ โดยจะต้องเป็นข้อมูลที่เป็นปัจจุบัน ประกอบด้วย

- (๑) ชื่อ-นามสกุล
- (๒) หมายเลขบัตรประชาชน
- (๓) ตำแหน่ง
- (๔) หน่วยงาน
- (๕) หมายเลขโทรศัพท์สถานที่ทำงาน
- (๖) หมายเลขโทรศัพท์มือถือ
- (๗) หมายเลขโทรสาร
- (ಷ) E-mail address
- (๙) User ID กำหนดเป็นตัวอักษรภาษาอังกฤษ/ผสมตัวเลข ไม่เกิน ๙ ตัวอักษร และห้ามใส่ อักขระพิเศษ

๒.๓ แนบสำเนาคำสั่งแต่งตั้งบุคคลผู้มีสิทธิเข้าใช้งานในระบบ KTB Corporate Online ของหน่วยงาน ส่งให้ กองคลัง เพื่อดำเนินการแจ้งผู้ดูแลระบบ (Admin) ข้อควรระวัง ในการกรอกข้อมูลผู้ปฏิบัติหน้าที่ในระบบ KTB Corporate Online ให้ตรวจสอบความถูกต้องของข้อมูล และต้องสามารถใช้งานได้เป็นปัจจุบัน เช่น หมายเลข โทรศัพท์มือถือ อีเมล์

๓. การตรวจสอบความถูกต้องของข้อมูลผู้ปฏิบัติหน้าที่ในระบบ KTB Corporate Online

เมื่อกองคลังได้รับบันทึกข้อความแล้ว ให้ดำเนินการแจ้ง Admin๑ เพื่อดำเนินการตรวจสอบความถูกต้อง ของข้อมูลตามแบบแจ้งข้อมูลผู้ปฏิบัติหน้าที่กับสำเนาคำสั่งฯ และฐานข้อมูลผู้ปฏิบัติหน้าที่ในระบบ KTB Corporate Online ของหน่วยงาน ดังนี้

๓.๑ ตรวจสอบความถูกต้องของข้อมูล เช่น ชื่อนามสกุล ตำแหน่ง และหน้าที่ในระบบ KTB Corporate Online ตามแบบแจ้งข้อมูลผู้ปฏิบัติหน้าที่ กับสำเนาคำสั่งแต่งตั้งบุคคลผู้มีสิทธิเข้าใช้งานในระบบ KTB Corporate Online ของหน่วยงาน

๓.๒ ตรวจสอบความถูกต้องของ User ID โดยกำหนดเป็นตัวอักษรภาษาอังกฤษ/ผสมตัวเลข ไม่เกิน ๙ ตัวอักษร ไม่เป็นอักขระพิเศษ และจะต้องไม่ซ้ำกับ User ID ที่เคยมีในฐานข้อมูลของหน่วยงาน

๔. การบันทึกข้อมูลผู้ปฏิบัติหน้าที่และกำหนดสิทธิการใช้งานของบุคคลตามหน้าที่ในระบบ KTB Corporate Online

เมื่อ Admino ตรวจสอบความถูกต้องของข้อมูลผู้ปฏิบัติหน้าที่เรียบร้อยแล้ว ให้ดำเนินการบันทึกข้อมูล ดังกล่าว ในระบบ KTB Corporate Online และกำหนดสิทธิให้ผู้ปฏิบัติหน้าที่ในระบบตามที่ได้รับมอบหมาย ตาม ภาพที่ ๒ ตารางการกำหนดสิทธิผู้ปฏิบัติหน้าที่ในระบบ KTB Corporate Online

| กำหนดสิทธิ KTB Corporate Online |                               |              |            |  |  |  |  |  |  |  |  |
|---------------------------------|-------------------------------|--------------|------------|--|--|--|--|--|--|--|--|
| Tab                             | Maker                         | Maker        | Authorizer |  |  |  |  |  |  |  |  |
|                                 | <mark>ด้านจ่า</mark> ย        | ด้านรับ      |            |  |  |  |  |  |  |  |  |
| A/C Info 🖌 🖌 🗸                  |                               |              |            |  |  |  |  |  |  |  |  |
| Financial A/C                   | ~                             | $\checkmark$ | ~          |  |  |  |  |  |  |  |  |
| Receivable                      |                               | ~            | ~          |  |  |  |  |  |  |  |  |
| Upload/Bulk Payment             | 1                             |              | ~          |  |  |  |  |  |  |  |  |
| Download                        | √*                            | <b>√</b> **  | ~          |  |  |  |  |  |  |  |  |
| GFMIS 🗸 🗸                       |                               |              |            |  |  |  |  |  |  |  |  |
| * ไม่เลือก Miscellaneous+       | * ไม่เลือก Miscellaneous+ EDC |              |            |  |  |  |  |  |  |  |  |
| ** เลือก Miscellaneous+ E       | EDC เท่านั้น                  |              |            |  |  |  |  |  |  |  |  |

ภาพที่ ๒ แสดงตารางกำหนดสิทธิผู้ปฏิบัติหน้าที่ในระบบ KTB Corporate Online

๕. ผู้อนุมัติรายการ (Adminb) ดำเนินการตรวจสอบรายการข้อมูลที่ Admino บันทึก และอนุมัติรายการใน ระบบ KTB Corporate Online

๖. การแจ้งผลการอนุมัติบุคคลผู้มีสิทธิเข้าใช้งานในระบบ KTB Corporate Online แบ่งเป็น ๒ ส่วน ดังนี้

๖.๑ ระบบ KTB Corporate Online จะส่ง E-mail เพื่อยืนยันตัวบุคคลผู้มีสิทธิเข้าใช้งานให้กับผู้มีสิทธิ ทันทีที่ข้อมูลผ่านการอนุมัติจาก Admin๒

๖.๒ กองคลัง จัดทำบันทึกข้อความแจ้งหน่วยงานพร้อมแนบแจ้งรหัสเข้าใช้งานระบบประจำหน่วย
 เบิกจ่าย

๗. บุคคลผู้มีสิทธิเข้าใช้งานในระบบ KTB Corporate Online ยืนยันตัวตนผ่าน E-mail ที่ได้รับจากระบบฯ

## ๙.๒ ขั้นตอนและวิธีปฏิบัติในการจ่ายเงินผ่านระบบ KTB Corporate Online Flowchart กระบวนการการจ่ายเงินผ่านระบบ KTB Corporate Online

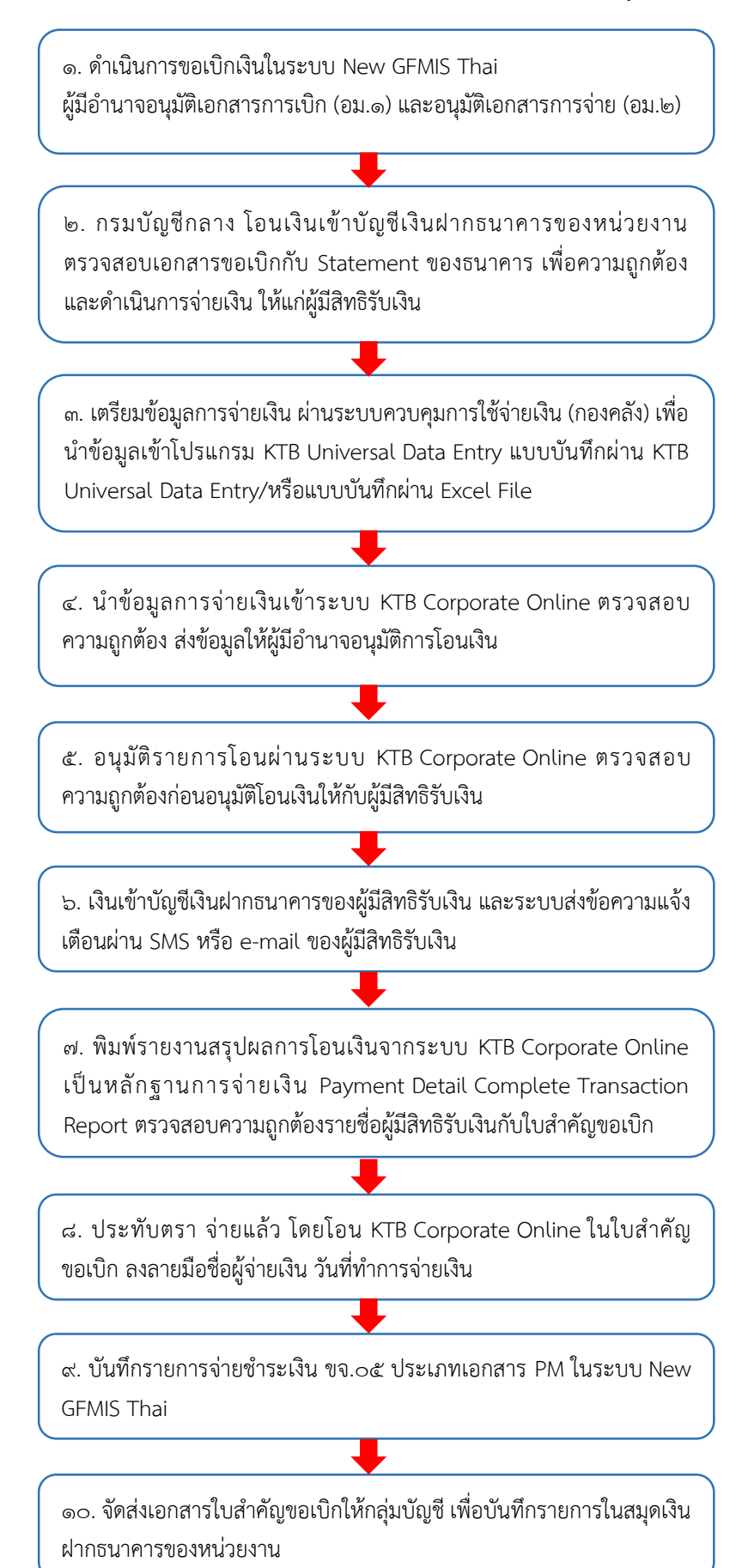

## กระบวนการจ่ายเงินผ่านระบบ KTB Corporate Online

๑. เมื่อดำเนินการขอเบิกเงินในระบบ New GFMIS Thai อนุมัติเอกสารขอเบิก (อม.๐๑) และอนุมัติเอกสาร เพื่อสั่งจ่าย (อม.๐๒) ของหน่วยงานเรียบร้อยแล้ว กรมบัญชีกลางอนุมัติรายการขอเบิกเงินเข้าบัญชีเงินฝากธนาคาร ของหน่วยงาน

๒. หน่วยงานพิมพ์รายงานติดตามสถานะขอเบิก NAP\_S๘๐๐๐๐๓๔ ในระบบ New GFMIS Thai ตรวจสอบเอกสารใบสำคัญกับรายงานติดตามสถานะขอเบิก และความเคลื่อนไหวทางบัญชี Statement ของธนาคาร เพื่อความถูกต้องและดำเนินการจ่ายเงินให้แก่ผู้มีสิทธิรับเงิน

๓. เตรียมข้อมูลการจ่ายเงิน บันทึกรายการจ่ายเงินผ่านระบบควบคุมการใช้จ่ายเงิน (กองคลัง) ตามเอกสารใบสำคัญขอเบิก เพื่อนำข้อมูลโปรแกรม KTB Universal Date Entry/ หรือแบบบันทึก KTB Universal Date Entry/ หรือแบบบันทึกผ่าน Excel File

๔. เมื่อนำข้อมูลเข้าโปรแกรม KTB Universal Date เรียบร้อยแล้วให้จัดพิมพ์รายงาน KTB iPay Report ตรวจสอบเอกสารใบสำคัญขอเบิก กับรายชื่อผู้มีสิทธิรับเงิน เลขที่บัญชีของผู้มีสิทธิรับเงิน จำนวนเงิน เพื่อความ ถูกต้องก่อนนำข้อมูลเข้าระบบ KTB Corporate Online พร้อมจัดทำรายละเอียดการจ่ายเงินและทะเบียนคุม การจ่ายเงิน ผู้ปฏิบัติหน้าที่ Company Maker ด้านจ่าย เป็นผู้ดำเนินการบันทึกรายการโอนจ่ายเงินผ่านระบบ KTB Corporate Online โดยผู้ปฏิบัติหน้าที่ด้านจ่ายต้องใส่รหัส ดังนี้

| Company ID | ของแต่ละหน่วยงาน                                 |
|------------|--------------------------------------------------|
| User ID    | ผู้ปฏิบัติหน้าที่ด้านจ่าย                        |
| Password   | ผู้ปฏิบัติหน้าที่ด้านจ่าย และ Login เข้าสู่ระบบฯ |

ดำเนินการเลือก Government Upload และ Upload ข้อมูลที่ได้เตรียมไว้เลือกบริการ Service Name สำหรับเลือกบริการแบบ KTB iPay Direct on การจ่ายเงินให้กับผู้มีสิทธิรับเงินที่มีบัญชีเป็นธนาคารกรุงไทย จำกัด (มหาชน) ช่อง Account name กับช่อง Actual Account name ชื่อบัญชีธนาคารจะถูกต้องตรงกัน และให้ทำการ ตรวจสอบข้อมูลอีกครั้งก่อน Confirm ยืนยันการทำรายการ ตามรูปภาพที่ ๓

|                                | ระเทศานสารบรรณภิเล็ก         | wszłuzi X 🧑 Krunothaj Comorate Online X +                             |                          |                          |                           |                        | - n x              |
|--------------------------------|------------------------------|-----------------------------------------------------------------------|--------------------------|--------------------------|---------------------------|------------------------|--------------------|
|                                |                              |                                                                       |                          |                          |                           |                        |                    |
| $\leftarrow \rightarrow$       | C 🖘 bizgr                    | owing.krungthai.com/government/Login.do#                              |                          |                          |                           |                        | ☆ 🔲 😩 ፤            |
| 🧾 : : เข้าสู่ระบ               | มม สารบรรณ 🍥 (               | CGD e-Payment 🔇 -                                                     |                          |                          |                           |                        | 🗅 บุ๊กมาร์กทั้งหมด |
|                                |                              |                                                                       |                          |                          |                           |                        |                    |
|                                | Notify a                     |                                                                       |                          |                          |                           |                        |                    |
|                                |                              |                                                                       |                          |                          |                           |                        |                    |
|                                |                              |                                                                       |                          |                          |                           | Cancel View Approv     | e Reject           |
| Ponk                           | Rank Namo                    | Branch                                                                | Account                  | Account Namo             | Actual Account Namo       | Poforonco No           | Amount             |
| 006                            | KTB                          | สาขาพหลโยธิน 39                                                       | Account                  | น.ส.เบญจพร เพ็ชรรด       | น.ส. เบญจพร เพ็ชรรัตน์    | 67/05122/670202034     | 8,665.00           |
| 006                            | КТВ                          | สาขาพหลโยชิน 39                                                       |                          | น.ส.สุจิตรา เจริญศิ      | นางสาวสุจิตรา เจริญศิริ   | 67/05117/670202036     | 13,367.94          |
| 006                            | KTB                          | สาขาพหลโยธิน 39                                                       |                          | น.ส.ธิดารัตน์ เดชท์      | น.ส.ธิดารัตน์ เดชหัวยไผ่  | 67/05116/670202036     | 14,157.00          |
| 006                            | КТВ                          | สาขารังสิต                                                            |                          | น.ส.นันที่ชา ผิวผุย      | น.ส. นันที่ชา ผิวผุย      | 67/05127/670202036     | 13,860.00          |
| 006                            | KTB                          | สาขาองค์การตลาดเพื่อเกษตรกร (จตุจักร)                                 |                          | น.ส.ณัชชา หน่อคำ         | น.ส.ณัชชา หน่อคำ          | 67/05113/670202036     | 12,770.00          |
| 006                            | KTB                          | สาขาแฟชั่นใอส์แลนด์                                                   |                          | น.ส.วิมลส์ริ ทองดำ       | น.ส.วิมลสิริ ทองดำ        | 67/05114/670202036     | 11,680.00          |
| 006                            | KTB                          | สาขาพหลโยธิน 39                                                       |                          | นางวนิดา ระจิตตำรงค      | นางวนิดา ระจิตสารงค์      | 67/05110/670202036     | 11,880.00          |
| 006                            | KTB                          | สาขาพหลโยธิน 39                                                       |                          | นายสุรวัฒน์ เสมาเงิ      | นายสุรวัฒน์ เสมาเงิน      | 67/05519/670202036     | 14,850.00          |
| 006                            | KTB                          | สาขาพหลโยธิน 39                                                       |                          | นายบุญมี สมีนาง          | นายบุญมี สมีนาง           | 67/05518/670202036     | 13,464.00          |
| 006                            | КТВ                          | สาขาสยามพารากอน                                                       |                          | น.ส.รชนีกร นพพูน         | น.ส. รชนีกร นพพูน         | 67/05111/670202036     | 11,880.00          |
| 006                            | KTB                          | สาขาเดอะมอลล์ งามวงศ์วาน                                              |                          | น.ส.ทิวาพร มีความสุ      | น.ส.ทิวาพร มีความสุขดั    | 67/05112/670202036     | 13,662.00          |
| 006                            | KTB                          | สาขาพหลโยธิน 39                                                       |                          | นางอ้อยทีพย์ โดสกุล      | นาง อ้อยทิพย์ โดสกุล      | 67/05115/670202036     | 14,157.00          |
| 006                            | KTB                          | สาขาพหลโยธิน 39                                                       |                          | นายศิริ งามวงศ์ธรรม      | นายศิริ งามวงศ์ธรรม       | 67/05118/670202036     | 24,750.00          |
| 006                            | КТВ                          | สาขาช่อยอารีย์                                                        |                          | นายญาณเสฎร์ ธนโชครา      | นายญาณเสฏฐ์ ธนโชคฐานพัฒน์ | 67/05124/670202036     | 11,780.00          |
| 006                            | KTB                          | สาขาพหลโยธิน 39                                                       |                          | นางหนึ่ง มะส่าท์         | นางหนึ่ง มะส่าท์          | 67/05105/670202036     | 12,672.00          |
| 006                            | КТВ                          | สาขาพหลโยชิน 39                                                       |                          | น.ส.พัฒนา สายธนู         | น.ส.พัฒนา สายธนู          | 67/05106/670202036     | 9,900.00           |
| 006                            | KTB                          | สาขาพหลโยธิน 39                                                       |                          | นางจารุพร ฉันท์ทอง       | นางจารพร ฉันท์ทอง         | 67/05108/670202036     | 11,880.00          |
| Showing 1 to                   | o 17 of 17 entries           |                                                                       |                          |                          |                           | << <□ 10               | f1 □> >>           |
|                                |                              |                                                                       |                          |                          |                           |                        |                    |
| Terms & Cond                   | litions   Privacy            | User Manual   Tutorial   Contact Us                                   |                          |                          |                           |                        |                    |
| Best viewed a<br>version: 2024 | it 1024 x 768 screen<br>0227 | resolution. MSIE 8 or higher, Google Chrome 49 or higher. Copyright ( | ) 2013 Krung Thai Bank P | CL, All Rights Reserved. |                           |                        |                    |
| ۹ 🗄                            | Type here to se              | arch 🔎 🔍 🧿 🗐 🕷 🗴                                                      | w                        |                          |                           | 🥚 33°C มีแดด へ 🖻 🖫 ปีง | ENG 7/3/2567       |

ภาพที่ ๓ แสดงการจ่ายเงินสำหรับผู้มีสิทธิรับเงินที่มีบัญชีเป็นธนาคารกรุงไทย จำกัด (มหาชน)

สำหรับเลือกบริการแบบ KTB iPay Standard om การจ่ายเงินให้กับผู้มีสิทธิรับเงินที่มีบัญชีอื่นที่ไม่ใช่ ธนาคารกรุงไทย จำกัด (มหาชน) ช่อง Account name กับช่อง Actual Account name จะไม่ปรากฏชื่อ ผู้มีสิทธิรับเงิน และให้ทำการตรวจสอบข้อมูลอีกครั้งก่อน Confirm ยืนยันการทำรายการ ตามรูปภาพที่ ๔

| 💮 Krungthai Corporate Online 🛛 🗙                                  | +                                       | •                                     |                              |                       | (                 | • <u>- • ×</u>     |
|-------------------------------------------------------------------|-----------------------------------------|---------------------------------------|------------------------------|-----------------------|-------------------|--------------------|
| $\leftrightarrow$ $\rightarrow$ C $$ bizgrowing.krung             | thai.com/government/Login.do?cm         | d=loginCrossDomain#                   |                              |                       | ፼ ☆ 🛛             | R หยุดขั้วคราว     |
| 🍥 เว็บไซด์อินเตอร์เน็ตกรม 😵 Land Devel                            | lopment 🍯 Welcome to Krungt             | 듣 เข้าสู่ระบบ 🚺 TeeNee.com : ทันทุก   | แ 🔕 โปรแกรมใบรับรองการจ่     | 🔇 แท็บใหม่ 追 ระบบการส | าอิเล็กพรอนิ      | » 🧧 บุ๊กมาร์กอื่นๆ |
| Customer Ref#                                                     | 2024030764135780                        | Re                                    | ference Date 07-03-2024      |                       |                   | 🖶 Print            |
| Service Name                                                      | KTB iPay Standard 03                    | E                                     | ffective Date 11-03-2024     |                       |                   |                    |
| Total Amount                                                      | 3,366.00                                | Tota                                  | l Transaction 1              |                       |                   |                    |
| File Name                                                         | โอน 7 มีค.67 บค.4431.txt                |                                       |                              |                       |                   |                    |
| Upload Description                                                |                                         |                                       |                              |                       |                   |                    |
| Notification Information                                          |                                         |                                       |                              |                       |                   |                    |
| Notify to                                                         | Email thaworn@ldd.go.th                 |                                       | SMS 0870                     | 0186807               |                   |                    |
| Notify to Notify all                                              | Separate multiple email usi             | ng a comma,                           |                              |                       |                   |                    |
|                                                                   |                                         |                                       |                              | Cancel                | ave as Draft View | Submit             |
| Bank Bank Name Brand                                              | ch Account                              | Account Name                          | Actual Account Name          | e Refe                | ence No           | Amount             |
| 014 SCB -                                                         |                                         | หจก. จุลเทพ 2018                      | -                            | 67/0595               | /670202325        | 3,366.00           |
| Showing 1 to 1 of 1 entries                                       |                                         |                                       |                              |                       | << << 1 of 1      | >> >>              |
|                                                                   |                                         |                                       |                              |                       |                   |                    |
| Terms & Conditions   Privacy   User Man                           | nual   Tutorial   Contact Us            |                                       |                              |                       |                   |                    |
| Best viewed at 1024 x 768 screen resolution.<br>version: 20240227 | MSIE 8 or higher, Google Chrome 49 or I | ngher. Copyright © 2013 Krung Thai Ba | nk PCL, All Rights Reserved. |                       |                   |                    |
|                                                                   |                                         |                                       |                              |                       | EN 🔺 🎪 🏴          | 12:48              |

ภาพที่ ๔ แสดงการจ่ายเงินสำหรับผู้มีสิทธิรับเงินที่มีบัญชีบัญชีอื่นที่ไม่ใช่ธนาคารกรุงไทย จำกัด (มหาชน)

ห้องสมุดกรมพัฒนาที่ดิน

୭୭

๕. เมื่อผู้ปฏิบัติหน้าที่ด้านจ่ายดำเนินการส่งข้อมูลให้กับผู้มีอำนาจอนุมัติ พร้อมเสนอเอกสารที่ได้ จากระบบ KTB Corporate Online Customer Ref และ KTB iPay Report ผู้มีอำนาจอนุมัติต้องอนุมัติรายการโอน เงินผ่านระบบ KTB Corporate Online ใส่รหัสดังนี้

| Company ID | ของแต่ละหน่วยงาน                                    |
|------------|-----------------------------------------------------|
| User ID    | ผู้ปฏิบัติหน้าที่ด้านอนุมัติ                        |
| Password   | ผู้ปฏิบัติหน้าที่ด้านอนุมัติ และ Login เข้าสู่ระบบฯ |

ดำเนินการ Inbox จะมีรายการที่ผู้ปฏิบัติหน้าที่ด้านจ่ายนำข้อมูลเข้าระบบฯ วันเดือนปี Reference บัญชีของ หน่วยงาน จำนวนเงิน ผู้มีอำนาจอนุมัติตรวจสอบรายการ Reference ตามรูปภาพที่ ๕

| 💌 💻 ::: stuuriumineuminäänineallan f. X 🛞 Krungthai Corporate Online X +                                                                                | – Ø X                                                                                                    |
|----------------------------------------------------------------------------------------------------|----------------------------------------------------------------------------------------------------|
| ← → C 年 bizgrowing.krungthal.com/government/Login.do#                                                                                                   | * 🛛 😩 :                                                                                                    |
| 🛒 :: หร้างรุ่ระบบ หางบงรถ 🍥 CGD e-Payment 🔞 -                                                                                                    | 🗅 บุ๊กมาร์กรังหมด                                                                                                    |
| 🥐 Krungthai                                                                                                    | Hi, นางชวลีย์ เทพเสม (Company Authorizer) () logout<br>KUNG282516GHIS145367 - กรมพัฒนาที่สัน<br>Correct Time: 07 Har 2024 1346:16<br>Chat Time and 14 minutes Searchas |
| Home 👌 Inbox                                                                                                    | V2024027                                                                                                    |
| Krungthai Corporate Online : inbox                                                                                                    | 0                                                                                                    |
| Primary Activities Welfare Activities Secondary Activities Primary Activities BulkPayment Secondary Activities BulkPayment Privilege Welfare Activities |                                                                                                    |
| rtf. ab -                                                                                                    | Filter: × Show 30 + entries                                                                                                    |
| No. Effective & Reference & Service Name & Function & From A/C & To & Amount & Submitted By &                                                           | Status 🔶 Remarks 🍦                                                                                                    |
| 1 07-03-2024 2024030764130251 Upload Upload Service 225,374.94 THAWORN9@GMI5145367                                                                      | Auth                                                                                                    |
| Showing to 1 of Teurues                                                                                                    | << <   1 of 1   >>>>                                                                                                    |
|                                                                                                    |                                                                                                    |
|                                                                                                    |                                                                                                    |
|                                                                                                    |                                                                                                    |
|                                                                                                    |                                                                                                    |
|                                                                                                    |                                                                                                    |
|                                                                                                    |                                                                                                    |
|                                                                                                    |                                                                                                    |
|                                                                                                    |                                                                                                    |
| Terms & Conditions   Privacy   User Manual   Tutorial   Contact Us                                                                                      |                                                                                                    |
| Best viewed at 1024 x 768 screen resolution. MSIE 8 or higher, Google Chrome 49 or higher. Copyright © 2013 Krung Thai Bank PCL, All Rights Reserved.   |                                                                                                    |
| 🕂 🔎 Type here to search 🛛 🔐 💽 🛄 🧕 🚈                                                                                                    | 🥚 33°С มีแดด へ ⊡ 🖫 (1) ENG 13:46 🖣                                                                                                    |

ภาพที่ ๕ แสดงรายการที่ผู้ปฏิบัติหน้าที่ด้านจ่ายนำข้อมูลเข้าระบบฯ

เมื่อดำเนินการตรวจสอบ Reference จำนวนเงิน บัญชีของหน่วยงาน ผู้มีอำนาจอนุมัติตรวจสอบรายการ KTB iPay Report กับรายการที่ผู้ปฏิบัติหน้าที่ด้านจ่ายบันทึกข้อมูลเข้าระบบฯ อีกครั้งเพื่อความถูกต้องว่าเอกสาร KTB iPay Report และรายการที่ผู้อนุมัติจะอนุมัติในระบบฯ มีความถูกต้องตรงกันก่อนตรวจสอบรายชื่อผู้มีสิทธิ รับเงินด้านซ้ายและด้านขวาตรงกันก่อน Confirm ยืนยันการทำรายการตามรูปภาพที่ ๖

| <ul> <li>Image: Second second sec</li></ul> | ระบบงานสารบรรณอิเล็ก | พรอนิกส์ :: × 🧔 Krungthai Corporate Online 🛛 🗙 🕂                                                                |                        |                          |                           |                      | - 0 ×            |
|----------------------------------------------------------------------------------------------------|----------------------|----------------------------------------------------------------------------------------------------|------------------------|--------------------------|---------------------------|----------------------|------------------|
| ← →                                                                                                    | C 😄 bizgr            | owing.krungthai.com/government/Login.do#                                                                        |                        |                          |                           |                      | 🖈 🔲 😩 :          |
| -                                                                                                    |                      |                                                                                                    |                        |                          |                           |                      |                  |
| 🔜 : : เข้าสู่ระบ                                                                                                    | มบ สารบรรณ 🧐 🤅       | CGD e-Payment 👩 -                                                                                               |                        |                          |                           |                      | 🗋 นักมาร์กหังหมด |
|                                                                                                    | Notify a             |                                                                                                    |                        |                          |                           |                      | <b>^</b>         |
|                                                                                                    |                      |                                                                                                    |                        |                          |                           |                      |                  |
|                                                                                                    |                      |                                                                                                    |                        |                          |                           | Cancel View Approv   | Reject           |
|                                                                                                    |                      |                                                                                                    |                        |                          |                           |                      |                  |
| Bank                                                                                                    | Bank Name            | Branch                                                                                                    | Account                | Account Name             | Actual Account Name       | Reference No         | Amount           |
| 006                                                                                                    | КТВ                  | สาขาพหลโยธิน 39                                                                                                 |                        | น.ส.เบญจพร เพ็ชรรด       | น.ส. เบญจพร เพ็ชรรดน์     | 67/05122/670202034   | 8,665.00         |
| 006                                                                                                    | KTB                  | สาขาพหลโยธิน 39                                                                                                 |                        | น.ส.สุจิตรา เจริญศี      | นางสาวสุจิตรา เจริญดิริ   | 67/05117/670202036   | 13,367.94        |
| 006                                                                                                    | КТВ                  | สาขาพหลโยธิน 39                                                                                                 |                        | น.ส.ธิดารัตน์ เดชหั      | น.ส.ธิดารัตน์ เดชหัวยไผ่  | 67/05116/670202036   | 14,157.00        |
| 006                                                                                                    | КТВ                  | สาขารังสิด                                                                                                    |                        | น.ส.นันที่ชา ผิวผุย      | น.ส. นันที่ชา ผิวผุย      | 67/05127/670202036   | 13,860.00        |
| 006                                                                                                    | КТВ                  | สาขาองค์การดลาดเพื่อเกษตรกร (จตุจักร)                                                                           |                        | น.ส.ณัชชา หน่อคำ         | น.ส.ณัชชา หน่อศา          | 67/05113/670202036   | 12,770.00        |
| 006                                                                                                    | КТВ                  | สาขาแฟขั่นไอส์แลนด์                                                                                             |                        | น.ส.วิมลสิริ ทองดำ       | น.ส.วิมลสิริ ทองคำ        | 67/05114/670202036   | 11,680.00        |
| 006                                                                                                    | КТВ                  | สาขาพหลโยธิน 39                                                                                                 |                        | นางวนิดา ระจิตตำรงค      | นางวนิดา ระจิตศารงค์      | 67/05110/670202036   | 11,880.00        |
| 006                                                                                                    | КТВ                  | สาขาพหลโยธิน 39                                                                                                 |                        | นายสุรวัฒน์ เสมาเงิ      | นายสุรวัฒน์ เสมาเงิน      | 67/05519/670202036   | 14,850.00        |
| 006                                                                                                    | КТВ                  | สาขาพหลโยธิน 39                                                                                                 |                        | นายบุญมี สมีนาง          | นายบุญมี สมีนาง           | 67/05518/670202036   | 13,464.00        |
| 006                                                                                                    | КТВ                  | สาขาสยามพารากอน                                                                                                 |                        | น.ส.รชนีกร นพพูน         | น.ส. รชนึกร นพพูน         | 67/05111/670202036   | 11,880.00        |
| 006                                                                                                    | КТВ                  | สาขาเดอะมอลล์ งามวงศ์วาน                                                                                        |                        | น.ส.ทิวาพร มีความสุ      | น.ส.ทิวาพร มีความสุขดี    | 67/05112/670202036   | 13,662.00        |
| 006                                                                                                    | КТВ                  | สาขาพหลโยธิน 39                                                                                                 |                        | นางอ้อยทีพย์ โดสกุล      | นาง อ้อยทีพย์ โดสกุล      | 67/05115/670202036   | 14,157.00        |
| 006                                                                                                    | KTB                  | สาขาพหลโยธิน 39                                                                                                 |                        | นายศิริ งามวงศ์ธรรม      | นายศิริ งามวงศ์ธรรม       | 67/05118/670202036   | 24,750.00        |
| 006                                                                                                    | КТВ                  | สาขาชอยอารีย์                                                                                                   |                        | นายญาณเสอฐ์ ธนโชคฐา      | นายญาณเสฏร์ ธนโชคฐานพัฒน์ | 67/05124/670202036   | 11,780.00        |
| 006                                                                                                    | КТВ                  | สาขาพหลโยธิน 39                                                                                                 |                        | นางหนึ่ง มะส่าห์         | นางหนิง มะส่าห์           | 67/05105/670202036   | 12,672.00        |
| 006                                                                                                    | КТВ                  | สาขาพหลโยธิน 39                                                                                                 |                        | น.ส.พัฒนา สายธนู         | น.ส.พัฒนา สายธนู          | 67/05106/670202036   | 9,900.00         |
| 006                                                                                                    | КТВ                  | สาขาพหลโยธิน 39                                                                                                 |                        | นางจารพร ฉันท์ทอง        | นางจารุพร ฉันท์ทอง        | 67/05108/670202036   | 11,880.00        |
| Showing 1 to                                                                                                    | 0 17 of 17 entries   |                                                                                                    |                        |                          |                           | << <□ 1 0            | f1 □> >>         |
|                                                                                                    |                      |                                                                                                    |                        |                          |                           |                      |                  |
| Terms & Cond                                                                                                    | fitions   Privacy    | User Manual   Tutorial   Contact Us                                                                             |                        |                          |                           |                      |                  |
| Rest viewed a                                                                                                    | t 1024 x 768 screen  | resolution. MSIE 8 or higher. Google Chrome 49 or higher. Convright &                                           | 2013 Krung Thai Bank P | CL. All Rights Reserved. |                           |                      |                  |
| version: 2024                                                                                                    | 0227                 | the second second second second second second second second second second second second second second second se | to ong the balls r     |                          |                           |                      | TOP              |
| م 🗉                                                                                                    | Type here to se      | arch 🛛 💒 💽 💿 🌆 🗴                                                                                                | w I                    |                          |                           | 😑 33°C มีแดด 🧄 🤠 🗘 🔅 | ENG 7/3/2567     |

ภาพที่ ๖ แสดงการตรวจสอบรายการก่อนอนุมัติ

๖. เมื่ออนุมัติรายการโอนเงินผ่านระบบ KTB Corporate Online เรียบร้อยแล้ว เงินจะโอนเข้าบัญชีของผู้มี สิทธิรับเงิน โดยระบบจะส่งข้อความแจ้งเตือนผ่าน SMS หรือ e-mail ของผู้มีสิทธิรับเงิน

ทุกสิ้นวันทำการต้องตรวจสอบข้อมูลจากรายงานสรุปผลการโอนเงินผ่านระบบ KTB Corporate Online เพื่อเข้าบัญชีเงินฝากธนาคารของผู้มีสิทธิรับเงินแต่ละรายการ โดยดำเนินการตรวจสอบรายการโอนเงินเข้าบัญชีของ ผู้มีสิทธิรับเงิน รายงาน CTF ome Payment Detail Complete Transaction Report กับเอกสารใบสำคัญขอเบิก กับผู้มีสิทธิรับเงินถูกต้องตรงกันหรือไม่ โดยรายงานสรุปผลการโอนเงินผ่านระบบ KTB Corporate Online ที่ต้อง พิมพ์ทุกสิ้นวันทำการ มีดังนี้

- CTF อ๓๗ Payment Detail Complete Transaction Report ตามรูปภาพที่ ๗
- ๒. CTF ๐๓๘ Payment Detail Incomplete Transaction Report ตามรูปภาพที่ ๘
- ๓. CTF ๐๘๗ Payment Summary Complete Transaction Report ตามรูปภาพที่ ๙
- ๔. CTF ๐๘๘ Payment Summary Incomplete Transaction ตามรูปภาพที่ ๑๐

| Payn<br>Custe<br>Servi<br>Minir | CTF037 Payment De         Customer ID: GMIS145367       Upload Date: 07         Customer Name: กามพัฒนาหิลัน       Effective Date: 07         Payment ID: 17869505       Print Date: 07/03         Customer Ref#: 202400764130251       Narrative: LAND DEVELOPME         Service Name: KTB IPay Direct 03       Sending Bank/Branch/Account: 006/0039/0396003338       (Detail Part)         Minimum Per Bulk: 0.00       Debit Date: 07/03/2024       Datatype: IGDT03 |              |              |                      |       |      |               |          |    |            |             |        | action Report<br>e : 14:08:37<br>age 1 of 3 |
|---------------------------------|----------------------------------------------------------------------------------------------------|--------------|--------------|----------------------|-------|------|---------------|----------|----|------------|-------------|--------|---------------------------------------------|
| 006-00                          | 35/0035 - MA                                                                                                    | RKETING ORGA | NIZATION FOR | FARMERS (CHATUCHA    | K) BR | ANCH |               |          |    |            |             |        |                                             |
| Item                            | Bank-Branch                                                                                                    | ACCOUNT NO   | PromptPay    | Account Name         | SIV   | Туре | System        | Ref. No. |    | Ir. Amt    | Approve.Amt | FeeAmt | NetAmt                                      |
| 1                               | 006-0035                                                                                                    | 09846045220  |              | น.ส.ณัชชา หน่อคำ     | 14    | С    | Direct Credit |          |    | 12,770.00  | 12,770.00   | 0.00   | 12,770.00                                   |
|                                 |                                                                                                    |              |              |                      |       |      |               |          | 1  | 12,770.00  | 12,770.00   | 0.00   | 12,770.00                                   |
| 006-00                          | )39/0039 - PH                                                                                                    | AHONYOTHIN 3 | 9 BR.        |                      |       |      |               |          |    |            |             |        |                                             |
| Item                            | Bank-Branch                                                                                                    | Account No   | PromptPay    | Account Name         | Srv   | Туре | System        | Ref. No. |    | Tr. Amt    | Approve.Amt | FeeAmt | NetAmt                                      |
| 1                               | 006-0039                                                                                                    |              |              | น.ส. เบญจพร เพ็ชรรัต | 14    | с    | Direct Credit |          |    | 8,665.00   | 8,665.00    | 0.00   | 8,665.00                                    |
| 2                               | 006-0039                                                                                                    |              |              | นางสาวสุจิตรา เจริญศ | 14    | С    | Direct Credit |          |    | 13,367.94  | 13,367.94   | 0.00   | 13,367.94                                   |
| 3                               | 006-0039                                                                                                    |              |              | น.ส.ธิดารัตน์ เดชหัว | 14    | С    | Direct Credit |          |    | 14,157.00  | 14,157.00   | 0.00   | 14,157.00                                   |
| 4                               | 006-0039                                                                                                    |              |              | นางวนิดา ระจิตดำรงค์ | 14    | с    | Direct Credit |          |    | 11,880.00  | 11,880.00   | 0.00   | 11,880.00                                   |
| 5                               | 006-0039                                                                                                    |              |              | นายสุรวัฒน์ เสมาเงิน | 14    | с    | Direct Credit |          |    | 14,850.00  | 14,850.00   | 0.00   | 14,850.00                                   |
| 6                               | 006-0039                                                                                                    |              |              | นายบุญมี สมีนาง      | 14    | с    | Direct Credit |          |    | 13,464.00  | 13,464.00   | 0.00   | 13,464.00                                   |
| 7                               | 006-0039                                                                                                    |              |              | นาง อ้อยทิพย์ โตสกุล | 14    | с    | Direct Credit |          |    | 14,157.00  | 14,157.00   | 0.00   | 14,157.00                                   |
| 8                               | 006-0039                                                                                                    |              |              | นายศิริ งามวงศ์ธรรม  | 14    | С    | Direct Credit |          |    | 24,750.00  | 24,750.00   | 0.00   | 24,750.00                                   |
| 9                               | 006-0039                                                                                                    |              |              | นางหนิง มะส่าห์      | 14    | с    | Direct Credit |          |    | 12,672.00  | 12,672.00   | 0.00   | 12,672.00                                   |
| 10                              | 006-0039                                                                                                    |              |              | น.ส.พัฒนา สายธนู     | 14    | с    | Direct Credit |          |    | 9,900.00   | 9,900.00    | 0.00   | 9,900.00                                    |
| 11                              | 006-0039                                                                                                    |              |              | นางจารุพร ฉันท์ทอง   | 14    | с    | Direct Credit |          |    | 11,880.00  | 11,880.00   | 0.00   | 11,880.00                                   |
|                                 |                                                                                                    |              |              |                      |       |      |               |          | 11 | 149,742.94 | 149,742.94  | 0.00   | 149,742.94                                  |

ภาพที่ ๗ แสดงรายงาน CTF ๐๓๗ Payment Detail Complete Transaction Report

| Payme | SUIAIS<br>KRUNGTHA               | <b>I BÁNK</b><br>05<br>1030764130251 | Company ID :<br>Company Nam<br>Narrative : LA<br>Sending Back | GMIS145367<br>le : กรมพัฒนาที่<br>ND DEVELOPM | ดิบ<br>E   | 020/0206002228                          | CTF<br>Upi<br>Effe<br>Prin<br>( D: | 038 Paym<br>oad Date :<br>active Date<br>nt Date :<br>etail Part) | ent Detail Incom<br>07/03/2024<br>a: 07/03/2024<br>07/03/2024 | plete Transac<br>,<br>,<br>Print Time : | tion Report<br>14:08:34 |
|-------|----------------------------------|--------------------------------------|---------------------------------------------------------------|-----------------------------------------------|------------|-----------------------------------------|------------------------------------|-------------------------------------------------------------------|---------------------------------------------------------------|-----------------------------------------|-------------------------|
| Minim | um Per Bulk : 0                  | .00                                  | Debit Date : 0                                                | 7/03/2024                                     | iic. 000/0 | 000700000000000000000000000000000000000 | Dat                                | atype : I                                                         | GDT03                                                         | Page                                    | 1 of 2                  |
| Brand | h:                               |                                      |                                                               |                                               |            |                                         |                                    |                                                                   |                                                               |                                         |                         |
| Item  | Bank Bi                          | ranch Account M                      | lo Name<br>Mapping Account No                                 | Srv                                           | Туре       | TranAmt<br>Narrative                    | FeeAmt<br>Ref #1                   |                                                                   | Reason<br>Ref #2                                              |                                         |                         |
| Total |                                  |                                      |                                                               | 0.00                                          |            | 0.00                                    | 0.00                               |                                                                   |                                                               |                                         |                         |
| Gran  | d Total City<br>d Total Non-City | ,                                    |                                                               | 0.00                                          |            | 0.00                                    | 0.00                               |                                                                   |                                                               |                                         |                         |
| Gran  | d Total                          |                                      |                                                               | 0.00                                          |            | 0.00                                    | 0.00                               |                                                                   |                                                               |                                         |                         |
|       |                                  |                                      |                                                               |                                               |            |                                         |                                    |                                                                   |                                                               |                                         |                         |
| Compa | ny Part                          |                                      |                                                               |                                               |            |                                         |                                    |                                                                   |                                                               |                                         |                         |
| -     | Darah Dararah                    |                                      |                                                               |                                               |            | Transactio                              | n                                  |                                                                   | Comm                                                          | ission                                  |                         |
| Item  | Dank-Dranch                      | Account No                           | Name                                                          |                                               | Туре       | An                                      | nount                              | Туре                                                              |                                                               | Amount                                  |                         |
| 1     | 006-0039                         |                                      | กรมพัฒนาที่ดิน                                                |                                               | D          |                                         | 225,374.94                         | D                                                                 |                                                               |                                         | 0.00                    |
|       |                                  |                                      |                                                               |                                               | С          |                                         | 0.00                               | С                                                                 |                                                               |                                         | 0.00                    |
|       |                                  |                                      |                                                               |                                               |            |                                         | 225,374.94                         |                                                                   |                                                               |                                         | 0.00                    |
|       |                                  |                                      |                                                               |                                               |            |                                         |                                    |                                                                   |                                                               |                                         |                         |

ภาพที่ ๘ แสดงรายงาน CTF ๐๓๘ Payment Detail Incomplete Transaction Report

୭୯

|                                                                                                    | Payme<br>Custon<br>Service<br>Minimu                                                                                                    | SUNATIONS<br>KRUNGTH<br>nt ID : 17869<br>ner Ref# : 202<br>Name : KTB<br>um Per Bulk : | 505<br>24030764130251<br>Pay Direct 03<br>0.00 | Cor<br>Cor<br>Nar<br>Ser<br>Det | mpany ID : GMI<br>mpany Name : na<br>mative : LAND Di<br>nding Bank/Brand<br>bit Date : 07/03/ | S145367<br>ธมพัฒนาที่ดิน<br>EVELOPME<br>ch/Account :<br>/2024 | : 006/00 | 039/0396003338 | i.         | CTF087  <br>Upload D<br>Effective<br>Print Dat<br>( Detail F<br>Datatype | Payment S<br>Date : (<br>Date : (<br>te : 07/<br>Part)<br>e : IGDTO | Summary Cor<br>07/03/2024<br>07/03/2024<br>703/2024<br>3 | nplete Transact<br>Print Time : 1<br>Page 1 ( | ion Report<br>4:08:35<br>of 1 |  |
|----------------------------------------------------------------------------------------------------|----------------------------------------------------------------------------------------------------|----------------------------------------------------------------------------------------|------------------------------------------------|---------------------------------|------------------------------------------------------------------------------------------------|---------------------------------------------------------------|----------|----------------|------------|--------------------------------------------------------------------------|---------------------------------------------------------------------|----------------------------------------------------------|-----------------------------------------------|-------------------------------|--|
| 00Direct Credit17 $225,374.94$ $225,374.94$ $0.00$ $225,374.94$ Comparing the second second s                                                                                                  | tem                                                                                                    | Bank                                                                                   | System Process                                 | ing                             | Count                                                                                          |                                                               | Tr. Am   | :              | Approve    | Amt                                                                      | Fee                                                                 | eAmt                                                     | Net                                           | Amt                           |  |
| Image: state state                  |                                                                                                    | 006                                                                                    | Direct Credit                                  |                                 | 17                                                                                             |                                                               |          | 225,374.94     |            | 225,374.94                                                               |                                                                     | 0.00                                                     |                                               | 225,374.94                    |  |
| Ar and the second second seco |                                                                                                    |                                                                                        |                                                |                                 | 17                                                                                             |                                                               |          | 225,374.94     |            | 225,374.94                                                               |                                                                     | 0.00                                                     |                                               | 225,374.94                    |  |
| Bank-Branch         Account No         Name         Transaction         Trype         Amount         Trype         Amount           1         006-0039         Gulusuutranni3338         D         225,374.94         D           c         0.00         c         225,374.94         D         C         0.00         C           Test Set Test Set Test Se                                                                                                    | ompar                                                                                                    | y Part                                                                                 |                                                |                                 |                                                                                                |                                                               |          |                |            |                                                                          |                                                                     |                                                          |                                               |                               |  |
| RemRameTypeAmountTypeAmount1006-00390225,374.94DC0.00C0.00CC 0.00CC 0.00CC 0.00CC 0.00CC 0.00CC 0.00CC 0.00CC 0.00CC 0.00CC 0.00CC 0.00CC 0.00CC 0.00CC 0.00CC 0.00CC 0.00CC 0.00CC 0.00CC 0.00CC 0.00CC 0.00CC 0.00CC 0.00CC 0.00CC 0.00CC 0.00CC 0.00CC 0.00CC 0.00CC 0.00CC 0.00CC 0.00CC 0.00CC 0.00CC 0.00CC 0.00CC 0.00CC 0.00CC 0.00C <td colspa<="" td=""><td></td><td></td><td></td><td></td><td>_</td><td></td><td></td><td>Tra</td><td>nsaction</td><td></td><td></td><td>0</td><td>ommission</td><td></td></td>                                                                                                    | <td></td> <td></td> <td></td> <td></td> <td>_</td> <td></td> <td></td> <td>Tra</td> <td>nsaction</td> <td></td> <td></td> <td>0</td> <td>ommission</td> <td></td> |                                                                                        |                                                |                                 |                                                                                                | _                                                             |          |                | Tra        | nsaction                                                                 |                                                                     |                                                          | 0                                             | ommission                     |  |
| 1       006-0039       ύλιλυμμπματιστιάζιζα       D       C       0.00       C         C       0.00       C       0.00       C       C       0.00       C         SET STATURE STATURE STA                                                                                                    | em                                                                                                    | Bank-Branci                                                                            | n Account No                                   |                                 | Name                                                                                           |                                                               | Туре     |                | Amount     |                                                                          | Туре                                                                |                                                          | Amount                                        |                               |  |
| C         0.00         C           255,74,94           er Detail         Image: Colspan="4">1           More Name         Trans Date         Image: Colspan="4">Image: Colspan="4">Image: Colspan="4">Image: Colspan="4">Image: Colspan="4">Image: Colspan="4">Image: Colspan="4">Image: Colspan="4">Image: Colspan="4">Colspan="4">Colspan="4">Colspan="4">Colspan="4">Image: Colspan="4">Image: Colspan="4"         Image: Colspan="4">Image: Colspan="4">Image: Colspan="4"         Image: Colspan="4">Image: Colspan="4"         Image: Colspan="4"         Image: Colspan=""Colspan=""Colspan=""Colsp                                                                                                    | 1                                                                                                    | 006-0039                                                                               |                                                | เงินในงบประ                     | ะมาณ3338                                                                                       |                                                               | D        |                |            | 225,374.94                                                               | D                                                                   |                                                          |                                               | 0.0                           |  |
| Image: Second Second                        |                                                                                                    |                                                                                        |                                                |                                 |                                                                                                |                                                               | С        |                |            | 0.00                                                                     | С                                                                   |                                                          |                                               | 0.0                           |  |
| ier Detail<br>I User ID User Name Trans Date Trans Time<br>1 THAWORN9@GMIS145367 มางสาวกาวะ มาลี 07/03/2024 11:10:46<br>2 KUNG28251@GMIS145367 มางสาวลีนี่ เหพแสน 07/03/2024 13:50:02                                                                                                    |                                                                                                    |                                                                                        |                                                |                                 |                                                                                                |                                                               |          |                |            | 225,374.94                                                               |                                                                     |                                                          |                                               | 0.0                           |  |
| User IDUser NameTrans DateTrans Time1THAWORN9@GMIS145367ນາຈສາກຕາມ ແມ່ນ07/03/202411:10:462KUNG28251@GMIS145367ນາຈສາກສັມ ແມນ07/03/202413:50:02                                                                                                    | er De                                                                                                    | tail                                                                                   |                                                |                                 |                                                                                                |                                                               |          |                |            |                                                                          |                                                                     |                                                          |                                               |                               |  |
| 1 THAWORN9⊕GMIS145367 บางสาวตาวร บาลี 07/03/2024 11:10:46<br>2 KUNG28251⊕GMIS145367 บางชาลีบี เหทแสบ 07/03/2024 13:50:02                                                                                                    | Iter                                                                                                    | n                                                                                      | User ID                                        |                                 | User I                                                                                         | Name                                                          |          | Trans Date     | Trans Time |                                                                          |                                                                     |                                                          |                                               |                               |  |
| 2 KUNG28251@GMIS145367 นางชาลีย์ เทพเศน 07/03/2024 13:50:02                                                                                                    | 1                                                                                                    | THAWO                                                                                  | RN9@GMIS145367                                 | นางสา                           | าวถาวร นาดี                                                                                    |                                                               |          | 07/03/2024     | 11:10:46   |                                                                          |                                                                     |                                                          |                                               |                               |  |
|                                                                                                    | 2                                                                                                    | KUNG2                                                                                  | 8251@GMIS145367                                | นางป                            | วลีย์ เทพเสน                                                                                   |                                                               |          | 07/03/2024     | 13:50:02   |                                                                          |                                                                     |                                                          |                                               |                               |  |
|                                                                                                    |                                                                                                    |                                                                                        |                                                |                                 |                                                                                                |                                                               |          |                |            |                                                                          |                                                                     |                                                          |                                               |                               |  |

## ภาพที่ ๙ แสดงรายงาน CTF ๐๘๗ Payment Summary Complete Transaction Report

| Payment ID : 17869505<br>Customer Ref# : 2024030764130251<br>Service Name : KTB IPay Direct 03<br>Minimum Per Bulk : 0.00 |                                                        |               | Company ID : GMIS145367<br>Company Name : กรมพัฒนาห์ดิน<br>Narrative : LAND DEVELOPME<br>Sending Bank/Branch/Account : 006/0039/0396003338<br>Debit Date : 07/03/2024 |      |                 |            | CTF088 Payment Summary Incomplete Transaction<br>Upload Date: 07/03/2024<br>Effective Date: 07/03/2024<br>Print Date: 08/03/2024 Print Time: 10:52:56<br>( Detail Part)<br>Page 1 of 1 |            |        |  |
|----------------------------------------------------------------------------------------------------|--------------------------------------------------------|---------------|----------------------------------------------------------------------------------------------------|------|-----------------|------------|----------------------------------------------------------------------------------------------------|------------|--------|--|
| Item                                                                                                    | Bank Branc                                             | h             | Count                                                                                                    |      |                 |            | Tran Amt                                                                                                    |            | FeeAn  |  |
| Grand<br>Grand<br>Grand<br>Compar                                                                                         | l Total City<br>I Total Non-City<br>I Total<br>ny Part | 1             | 1                                                                                                    |      |                 |            |                                                                                                    |            |        |  |
| tem                                                                                                    | Bank-Branch                                            | ch Account No | Name                                                                                                    |      | Transaction     |            |                                                                                                    | Commission |        |  |
|                                                                                                    |                                                        |               |                                                                                                    | Туре |                 | Amount     |                                                                                                    | Туре       | Amount |  |
| 1                                                                                                    | 006-0039                                               |               | เงินในงบประมาณ3338                                                                                                    | D    |                 |            | 225,374.94                                                                                                    | D          |        |  |
|                                                                                                    |                                                        |               |                                                                                                    | L    |                 |            | 225 274 04                                                                                                    | L          |        |  |
|                                                                                                    |                                                        |               |                                                                                                    |      |                 |            | 225,374.94                                                                                                    |            |        |  |
| ser De                                                                                                    | m                                                      | User ID       | liser Name                                                                                                    |      | Trans Date      | Trans Time |                                                                                                    |            |        |  |
| 1                                                                                                    | THAWOR                                                 | 19@GMIS145367 | มางสาวอาวร มาดี                                                                                                    |      | 07/03/2024      | 11:10:46   |                                                                                                    |            |        |  |
| 2                                                                                                    | KUNG282                                                | 1@GMIS145367  | นางช่วลีย์ เทพเสน                                                                                                    |      | 07/03/2024      | 13:50:02   |                                                                                                    |            |        |  |
|                                                                                                    |                                                        |               |                                                                                                    |      |                 |            |                                                                                                    |            |        |  |
|                                                                                                    |                                                        |               |                                                                                                    | -    | End of report - |            |                                                                                                    |            |        |  |

ภาพที่ ๑๐ แสดงรายงาน CTF ๐๘๘ Payment Summary Incomplete Transaction

๗. ประทับตรา จ่ายเงินแล้ว โดยโอน KTB Corporate Online ในใบสำคัญขอเบิก ลงลายมือชื่อ ผู้จ่ายเงิน วันที่การจ่ายเงิน

ห้องสมุดกรมพัฒนาที่ดิน

୦୯

๘. บันทึกรายการขอจ่ายเงิน ขจ.๐๕ ประเภทเอกสาร PM ในระบบ New GFMIS Thai จัดส่งเอกสาร ใบสำคัญขอเบิกให้กลุ่มบัญชี เพื่อบันทึกรายการในสมุดเงินฝากธนาคารของหน่วยงาน

## *๕*. เอกสารอ้างอิง

- หนังสือกระทรวงการคลัง ด่วนที่สุด ที่ กค ๐๔๐๒.๒/ว๑๐๙ การกำหนดตัวบุคคลผู้มีสิทธิเข้าใช้งานในระบบ KTB Corporate Online

- หนังสือกระทรวงการคลัง ด่วนที่สุด ที่ กค ๐๔๐๒.๒/ว๑๗๘ การกำหนดตัวบุคคลผู้มีสิทธิเข้าใช้งานในระบบ KTB Corporate Online (เพิ่มเติม)

- หนังสือกระทรวงการคลัง ด่วนที่สุด ที่ กค ๐๔๐๒.๒/ว๑๔๐ หลักเกณฑ์และวิธีปฏิบัติในการจ่ายเงิน การรับ เงิน และการนำเงินส่งคลังหรือฝากคลังของส่วนราชการผ่านระบบอิเล็กทรอนิกส์ (e-Payment)

## ๖. แบบฟอร์มที่ใช้

| ลำดับ | ชื่อแบบฟอร์ม                           | คำอธิบาย                                        |  |  |
|-------|----------------------------------------|-------------------------------------------------|--|--|
| ໑.    | แบบแจ้งข้อมูลผู้ปฏิบัติหน้าที่ Company | ใช้เป็นเอกสารหลักฐานประกอบการกำหนดตัวบุคคลผู้มี |  |  |
|       | User Maker และ Company User            | สิทธิเข้าใช้งานระบบ KTB Corporate Online        |  |  |
|       | Authorizer                             | ประกอบด้วย                                      |  |  |
|       |                                        | (๑) ชื่อ-นามสกุล                                |  |  |
|       |                                        | (๒) หมายเลขบัตรประชาชน                          |  |  |
|       |                                        | (๓) ตำแหน่ง                                     |  |  |
|       |                                        | (๔) หน่วยงาน                                    |  |  |
|       |                                        | (๕) หมายเลขโทรศัพท์สถานที่ทำงาน                 |  |  |
|       |                                        | (๖) หมายเลขโทรศัพท์มือถือ                       |  |  |
|       |                                        | (๗) หมายเลขโทรสาร                               |  |  |
|       |                                        | (ಡ) E-mail address                              |  |  |
|       |                                        | (લ) User ID                                     |  |  |
| ම.    | แบบแจ้งรหัสเข้าใช้งานระบบประจำหน่วย    | ใช้เป็นเอกสารหลักฐานยืนยันการเปลี่ยนแปลงข้อมูล  |  |  |
|       | เบิกจ่าย (Company ID)                  | ของผู้มีสิทธิเข้าใช้งานในระบบ KTB Corporate     |  |  |
|       |                                        | Online ประกอบด้วย                               |  |  |
|       |                                        | (๑) ชื่อ-นามสกุล                                |  |  |
|       |                                        | (๒) ปฏิบัติหน้าที่                              |  |  |
|       |                                        | (๓) หน่วยงาน                                    |  |  |
|       |                                        | (๔) Company ID                                  |  |  |
|       |                                        | (៥) User ID                                     |  |  |
| ଗ.    | แบบแจ้งข้อมูลการรับเงินโอนผ่านระบบ KTB | ใช้เป็นเอกสารหลักฐานประกอบการขอรับเงินผ่านระบบ  |  |  |
|       | Corporate Online                       | KTB Corporate Online                            |  |  |

#### ๗. เอกสารบันทึก

| ชื่อเอกสาร                                                                | สถานที่เก็บ               | ผู้รับผิดชอบ                 | การจัดเก็บ    | ระยะเวลา |
|---------------------------------------------------------------------------|---------------------------|------------------------------|---------------|----------|
| <ol> <li>๑. ชุดเอกสารการกำหนดตัวบุคคลผู้มี<br/>สิทธิเข้าใช้งาน</li> </ol> | กลุ่มพัฒนา<br>ระบบงานคลัง | ผอ.กลุ่มพัฒนา<br>ระบบงานคลัง | แฟ้มเอกสาร    | ๑๐ ปี    |
| ๒. รายงานสรุปผลการโอนเงินประจำวัน                                         | กลุ่มการเงิน              | ผอ.กลุ่มการเงิน              | ตู้เก็บเอกสาร | ๑๐ ปี    |

#### ๘. มาตรฐานงาน

ความถูกต้องของการจ่ายเงินผ่านระบบ KTB Corporate Online เป็นไปตามระเบียบกระทรวงการคลัง ว่าด้วยการเบิกเงินจากคลัง การรับเงิน การจ่ายเงิน การเก็บรักษาเงิน และการนำเงินส่งคลัง พ.ศ. ๒๕๖๒ รวมทั้ง กฎหมาย ระเบียบ คำสั่งและหนังสือเวียนอื่นๆ ที่เกี่ยวข้อง

### ๙. ระบบติดตามและประเมินผล

การติดตามและประเมินผลโดยตัวชี้วัดระดับความสำเร็จของการจ่ายเงินผ่านระบบ KTB Corporate Online มีการประเมินผลทุก ๖ เดือน

## ๑๐. กฎหมายที่เกี่ยวข้อง

- ระเบียบกระทรวงการคลัง ว่าด้วยการเบิกเงินจากคลัง การรับเงิน การจ่ายเงิน การเก็บรักษาเงิน และการ นำเงินส่งคลัง พ.ศ. ๒๕๖๒

#### ๑๑. ภาคผนวก

#### ภาคผนวก ก

- แบบแจ้งข้อมูลผู้ปฏิบัติหน้าที่ Company User Maker และ Company User Authorizer
- แบบแจ้งรหัสเข้าใช้งานระบบประจำหน่วยเบิกจ่าย (Company ID)
- แบบแจ้งข้อมูลการรับเงินโอนผ่านระบบ KTB Corporate Online

#### ภาคผนวก ข

- ขั้นตอนการกำหนดสิทธิผู้ปฏิบัติหน้าที่ในระบบ KTB Corporate Online
- ขั้นตอนการโอนเงินผ่านระบบ KTB Corporate Online

#### ภาคผนวก ค

- ระเบียบกระทรวงการคลัง ว่าด้วยการเบิกเงินจากคลัง การรับเงิน การจ่ายเงิน การเก็บรักษาเงิน และการ นำเงินส่งคลัง พ.ศ. ๒๕๖๒

- หนังสือกระทรวงการคลัง ด่วนที่สุด ที่ กค ๐๔๐๒.๒/ว๑๐๙ การกำหนดตัวบุคคลผู้มีสิทธิเข้าใช้งานในระบบ KTB Corporate Online

- หนังสือกระทรวงการคลัง ด่วนที่สุด ที่ กค ๐๔๐๒.๒/ว๑๗๘ การกำหนดตัวบุคคลผู้มีสิทธิเข้าใช้งานในระบบ KTB Corporate Online (เพิ่มเติม)

- หนังสือกระทรวงการคลัง ด่วนที่สุด ที่ กค ๐๔๐๒.๒/ว๑๔๐ หลักเกณฑ์และวิธีปฏิบัติในการจ่ายเงิน การรับเงิน และการนำเงินส่งคลังหรือฝากคลังของส่วนราชการ

ห้องสมุดกรมพัฒนาที่ดิน

## ภาคผนวก

ภาคผนวก ก แบบฟอร์มที่ใช้

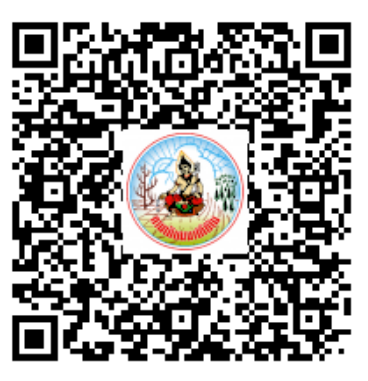

ภาคผนวก ข-๑ ขั้นตอนการกำหนดสิทธิผู้ปฏิบัติหน้าที่ในระบบ KTB Corporate Online

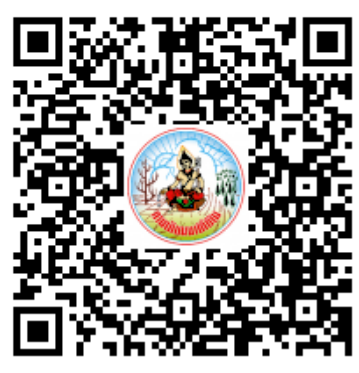

ภาคผนวก ข-๒ ขั้นตอนการโอนเงินผ่านระบบ KTB Corporate Online

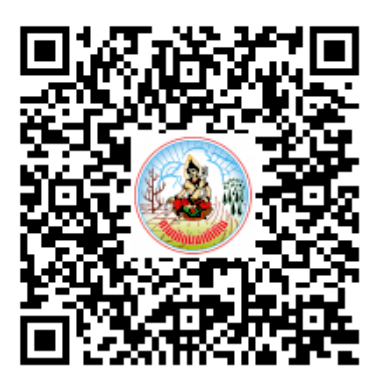

ภาคผนวก ค กฎหมาย ระเบียบ หนังสือเวียนที่เกี่ยวข้อง

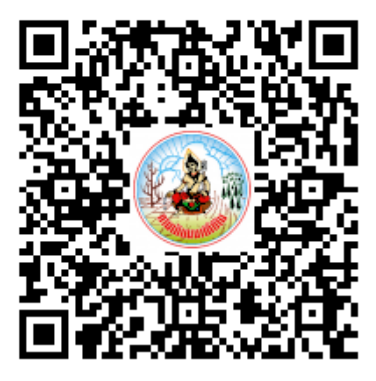

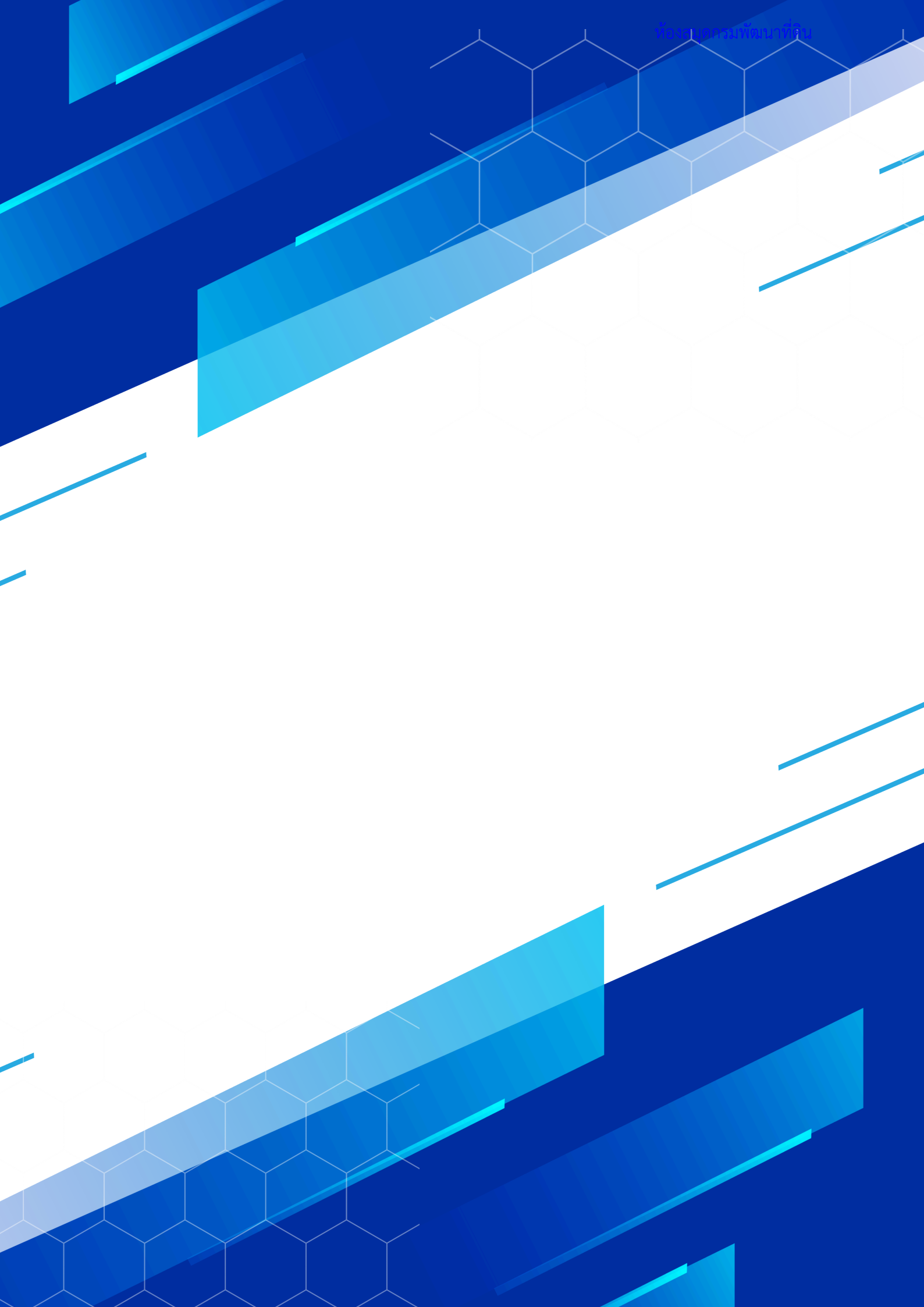